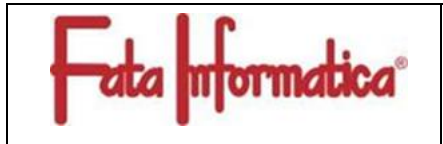

## Istruzioni per l'invio della Domanda di Certificazione

ID Rev. 0

Pag. 1 di 3

Per poter inviare la domanda di certificazione ad un esame di certificazione il richiedente deve accedere alla piattaforma di gestione delle domande.

La piattaforma può essere raggiunta tramite browser all'indirizzo <u>https://certificazioni.fatainformatica.it/</u>

| 🖶 Lista esami | 📃 Registro Certificazioni | Registrati | Accedi |
|---------------|---------------------------|------------|--------|
|               |                           |            |        |

Figura 1-pulsante"registrati"

La prima volta che il richiedente deve inviare la domanda dovrà

effettuare la procedura di registrazione al sistema facendo click sul pulsante in alto a destra "Registrati" (**Errore.** L'origine riferimento non è stata trovata.). Se il richiedente è già in possesso di un account sulla piattaforma questo passaggio può essere saltato e può andare direttamente ad accedere per procedere con la domanda di certificazione.

inserendo le informazioni personali richieste nel form di registrazione, tali dati saranno utilizzati poi l'invio della domanda di certificazione (Figura 2).

I dati necessari e obbligatori alla registrazione sulla piattaforma di gestione sono:

- Nome
- Cognome
- Indirizzo Email
- Sesso
- Codice Fiscale
- Data di Nascita
- Luogo di Nascita
- Nazione di Nascita
- Indirizzo di Residenza
- Città
- CAP
- Numero di telefono
- Titolo di Studio

È, inoltre, necessario mettere una spunta per accettazione delle condizioni per la privacy.

Con un click sul bottone "registrati" le informazioni inserite saranno inviate.

A invio del form effettuato con successo, il richiedente riceverà una e-mail con le istruzioni per completare la registrazione. L'e-mail contiene un link per l'attivazione del proprio account e il richiedente deve fare click sul link o copiarlo e aprirlo in un browser per completare l'attivazione e concludere la registrazione.

Una volta completata la registrazione sulla piattaforma, il richiedente potrà procedere con l'invio della domanda di certificazione.

Quando sono state fissate delle date per lo

| Registrazione utente                           |                         |
|------------------------------------------------|-------------------------|
| * Campo obbligatorio                           |                         |
| Nome *                                         |                         |
| Cognome *                                      |                         |
|                                                |                         |
| Indirizzo email *                              |                         |
| Conferma la tua email *                        |                         |
|                                                |                         |
| Password *<br>Requisiti minimi — Caratteric 12 |                         |
|                                                | ۲                       |
| Conferma password *                            |                         |
|                                                | 0                       |
|                                                |                         |
| Campi aggiuntivi<br>Sesso "                    |                         |
| Uomo Donna Altro                               |                         |
|                                                |                         |
| Titolo di studio *                             |                         |
| Confee French &                                |                         |
| Codice Fiscale                                 |                         |
| Data di Nascita *                              |                         |
|                                                | 曲                       |
| Luogo di Nascita *                             | _                       |
|                                                |                         |
| Provincia di Nascita *                         |                         |
|                                                |                         |
| Nazione di Nascita *                           |                         |
| Indirizzo di Residenza *                       |                         |
|                                                |                         |
| Città *                                        |                         |
|                                                |                         |
| CAP*                                           |                         |
| Numero di Telefono *                           |                         |
|                                                |                         |
|                                                | onali<br>er le<br>e per |
| Constant                                       |                         |
|                                                |                         |
| Non sono un robot                              |                         |
| Registrati                                     |                         |
|                                                |                         |

Figura 2- form di registrazione

specifico schema di certificazione nella pagina, raggiungibile all'indirizzo

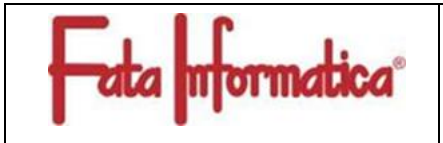

"<u>https://certificazioni.fatainformatica.it/</u>", sarà disponibile il bottone corrispondente per procedere all'invio della domanda di certificazione attraverso la piattaforma di gestione.

Il richiedente deve prima di tutto fare click sul pulsante "Accedi" in alto a destra e inserire le proprie credenziali nome utente (l'e-mail) e password. Autenticatosi, procederà a selezionare il bottone "invia domanda di certificazione" corrispondente allo schema di certificazione che è di suo interesse.

Il richiedente visualizza un form relativo alla domanda di certificazione da compilare, con il titolo "Domanda di Certificazione per l'esame:" seguito dal nome dello schema di certificazione (selezionato al passo precedente) per cui si sta inviando la domanda (Figura 3, con esempio per la scelta Certified Professional Ethical Hacker). Nel form non sono presenti i dati personali del richiedente poiché saranno associati alla domanda quelli precedentemente inseriti in fase di Registrazione. I campi da compilare sono i medesimi per tutti gli schemi di certificazione, ma cambia lo schema di certificazione di destinazione della domanda in base alla scelta fatta prima di visualizzare il form.

Per compilare il form è necessario per il richiedente di munirsi dei seguenti documenti in formato elettronico:

- copia scansionata della carta di identità in corso di validità in formato PDF o immagine jpg;
- Curriculum Vitae in formato PDF con le informazioni pertinenti al fine di verificare il soddisfacimento dei requisiti previsti per lo schema di interesse al richiedente;
- Altri documenti utili (attestati, certificati, etc etc) alla verifica dei requisiti previsti dallo schema di interesse, in formato PDF o immagine jpg o png.

Per completare con successo la domanda di certificazione è obbligatorio:

- selezionare se si tratta di prima certificazione o rinnovo certificazione;
- selezionare la data di esame fra quelle disponibili nel campo di selezione "Data Esame;
- allegare Documento di Identità e CV (tramite i relativi pulsanti "Sfoglia"); eventuali altri documenti sono facoltativi (sezione "Documenti aggiuntivi", tramite il relativo pulsante "Sfoglia");
- mettere la spunta sulla sezione per la dichiarazione di:
  - veridicità delle informazioni fornite, consapevole delle normative di legge e sanzioni previste in caso di dichiarazioni mendaci (76 del D.P.R. 445/2000 e artt. 46 e 47 del medesimo D.P.R.);
  - accettazione delle condizioni per la privacy ai sensi della normativa europea in materia di trattamento dei dati personali (dell'art. 13 del Regolamento CE 27 aprile 2016, n.2016/679/UE);
  - essere a conoscenza della legge 4 del 14 Gennaio 2013 entrata in vigore il 10 Febbraio 2013 e degli adempimenti derivanti relativamente alle professioni non regolamentate;
  - presa visione e accettazione del Regolamento Generale e Codice Deontologico di Fata Informatica.
- mettere la spunta per l'accettazione dell'impegno di correttezza.

Facendo click sul pulsante "Invia Domanda di Certificazione" i dati e gli allegati inseriti nel form di domanda vengono inviati al sistema per essere sottoposti al riesame.

Il richiedente potrà visionare lo stato della domanda dalla sua area personale.

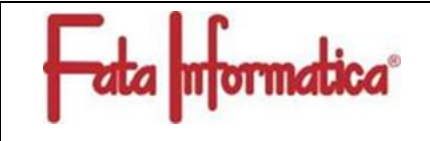

## Istruzioni per l'invio della Domanda di Certificazione

ID Rev. 0

Pag. 3 di 3

| Domanda di Certificazione per l'esame: CERTIFIED PROFESSIONAL ETHICAL HACKER (CPEH)                                                                                                    |                                                                                                    |                                                                                                    |  |  |
|----------------------------------------------------------------------------------------------------|----------------------------------------------------------------------------------------------------|----------------------------------------------------------------------------------------------------|--|--|
| Compila la domanda                                                                                                    |                                                                                                    |                                                                                                    |  |  |
| Tipo sessione *                                                                                                    |                                                                                                    |                                                                                                    |  |  |
| Prima Certificazione                                                                                                    |                                                                                                    | •                                                                                                    |  |  |
| Data Esame *                                                                                                    |                                                                                                    |                                                                                                    |  |  |
| 25/07/2024 09:00                                                                                                    |                                                                                                    | •                                                                                                    |  |  |
| Carica documento di identità (Tipi di file permessi: jpg, jpeg, png, pdf) *                                                                                                    |                                                                                                    |                                                                                                    |  |  |
| Sfoglia Nessun file selezionato.                                                                                                    |                                                                                                    |                                                                                                    |  |  |
| CV (Tipi di file permessi: pdf) *                                                                                                    |                                                                                                    |                                                                                                    |  |  |
| Sfoglia Nessun file selezionato.                                                                                                    |                                                                                                    |                                                                                                    |  |  |
| Documenti aggiuntivi                                                                                                    |                                                                                                    |                                                                                                    |  |  |
| Inserisci documenti quali certificazioni, riconoscimenti ecc, questi saranno utili in fase di riesame della domanda                                                                                                    |                                                                                                    |                                                                                                    |  |  |
| Altri documenti (Tipi di file permessi: jpg, jpeg, png, pdf)                                                                                                    |                                                                                                    |                                                                                                    |  |  |
| Sfoglia Nessun file selezionato.                                                                                                    |                                                                                                    |                                                                                                    |  |  |
|                                                                                                    |                                                                                                    |                                                                                                    |  |  |
| Informative                                                                                                    |                                                                                                    |                                                                                                    |  |  |
| Nome                                                                                                    |                                                                                                    |                                                                                                    |  |  |
| Tariffario.pdf                                                                                                    | <ul> <li>Visualizza</li> </ul>                                                                                                    | 🛓 Scarica                                                                                             |  |  |
| Schema di certificazione CPEH.pdf                                                                                                    |                                                                                                    | 🛓 Scarica                                                                                             |  |  |
| Codice Deontologico                                                                                                    | <ul> <li>Visualizza</li> </ul>                                                                                                    | 🛓 Scarica                                                                                             |  |  |
| Regolamento Generale                                                                                                    | <ul> <li>Visualizza</li> </ul>                                                                                                    | 🛓 Scarica                                                                                             |  |  |
| Eventuali esigenze speciali e modalità di assistenza richiesta                                                                                                    |                                                                                                    |                                                                                                    |  |  |
|                                                                                                    |                                                                                                    | lie                                                                                                   |  |  |
| II/La sottoscritto/a dichiara di essere consapevole delle sanzioni penali previste all'art. 76 del D.P.R. 445/2000, per le ipotesi di falsità in atti e dich<br>del medesimo D.P.R. 445/2000, oltre alle conseguenze amministrative previste per le procedure relative agli appalti pubblici.<br>Inoltre, dichiara di aver preso visione dell'informativa ai sensi dell'art. 13 del Regolamento CE 27 aprile 2016. n.2016/679/UE, circa il trattamento<br>particolare, che tali dati saranno trattati, anche mediante sistemi automatizzati, esclusivamente per lo svolgimento delle funzioni per le quali la pr<br>dell'art. 6 e 7 del predetto Regolamento, al trattamento dei propri dati personali, svolto con le modalità e per le finalità sopra indicate, ed in confi<br>applicabili.<br>Dichiara di essere a conoscenza della legge 4 del 14 Gennaio 2013 entrata in vigore il 10 Febbraio 2013 e degli adempimenti derivanti relativam<br>Infine, dichiara di aver preso visione e accettare il Regolamento Generale e il Codice Deontologico di Fata Informatica disponibili in download (vec | iarazioni mendaci ivi indicate, ai sens<br>dei dati personali raccolti con la pre<br>esente richiesta viene resa, e di acco<br>ormità alle norme legislative e regola<br>ente alle professioni non regolament<br>di sopra) | ii degli artt. 46 e 47 *<br>sente richiesta e, in<br>nsentire, ai sensi<br>imentari vigenti e<br>tate |  |  |
| <ul> <li>La/II sottoscritta/o, richiedente per ammissione all'esame per conseguire la certificazione di cui allo Schema sopra precisato, si impegna a condurr<br/>durante l'espletamento dell'esame. In particolare, mi impegno a:         <ul> <li>non divulgare in nessun modo il materiale di esame, da considerarsi riservato;</li> <li>sottrarre e/o copiare in tutto o in parte il materiale di esame;</li> <li>accedere ad alcun tipo di aiuto non autorizzato durante lo svolgimento dell'esame.</li> </ul> </li> </ul>                                                                                                    | e un comportamento imperniato su                                                                                                    | lla correttezza e lealtà *                                                                            |  |  |
| Invia domanda di certificazione                                                                                                    |                                                                                                    |                                                                                                    |  |  |

Figura 3- form invio domanda di certificazione (con esempio di scelta CPEH)